Internet Explorer で正しく表示されない Web サイ Windows 7 のすべてのエディションに適用

トがあるのはなぜですか。

🕑 エディションの比較

Internet Explorer の以前のバージョン向けにデザインされた Web サイトは、現在のバージョンでは正しく表示されない可能性があります。多くの場合、互換表示を使用して、Internet Explorer で Web ページを表示する方法を改善できます。

互換表示をオンにすると、表示している Web ページ (およびその Web サイト ドメイン内の他の Web ページ) は、以前のバージョンの Internet Explorer と同様の使用感となります。

Internet Explorer が互換性のない Web ページを認識した場合、アドレス バー上に [互換 表示] ボタン 🗟 が表示されます。

互換表示のオン、オフを切り替えるには、[互換表示] ボタンをクリックするか、または以下の手順を実行します。

- Internet Explorer を開くには、[スタート] ボタン (の) をクリックし、検索ボックスに 「Internet Explorer」と入力して、結果の一覧の [Internet Explorer] をクリックします。
- 2. [ツール] ボタンをクリックし、[互換表示] をクリックします。

注

- 互換表示をオフにするか、または最新バージョンの Internet Explorer で正しく表示されるように Web サイトが更新されるまで、Web サイトは 互換表示で表示されます。
- 断続的なインターネット接続、ネットワークの混雑、または Web サイトの 作成に使用されるコンピューター コードの問題によって、Web サイトの表 示に問題が発生する可能性もあります。
- Web サイトに最新バージョンの Internet Explorer との互換性がある 場合は、[互換表示] ボタンが表示されないか、[互換表示] メニュー アイ テムを使用できないことがあります。

記事 ID:MSW700029

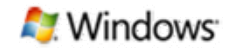